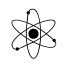

#### <u>TinkerCad – tutorial / Valle</u>

Der findes et hav af online tutorials om brug af TinkerCAD. Denne er mit forsøg på at forklare de basale funktioner for at man kan komme i gang med programmet:

Dokument-Links:

Intro, Account/Sign-In, Arbejdsplanet, Emne til Arbejdsplanet og manipuler, Juster kanter, Kombiner emner, Allign emner, Forskudt Workplane, Indsæt Lineal, Dupliker emner, Skrå Hjørner, Afrundede kanter,

Favorit-biblioteket, Fra skitse til 3D-emne, Lås Objekt, Skjul Objekt, Tandhjul,

Online Tutorials, Shortcuts,

Dette dokument er et forsøg på at komme igang med at bruge TinkerCad til at lave 3D-modeller.

Det er ikke færdig, udbygges løbende.

TinkerCAD er et online-program. Det er gratis, men der skal laves et login.

Det er ikke det smarteste program. Der findes mange, der er meget bedre, men de er nok også meget mere komplicerede at lære. Fx Fusion360.

#### <u>Tutorials:</u>

På nettet er der et hav af Tutorials. Men de fleste er lavet til ældre versioner af TinkerCAD

Hvorfor navnet Tinker-Cad ??

*Tinker: a person who makes a living by travelling from place to place mending pans and other metal utensils.* 

en person, der tjener til livets ophold ved at rejse fra sted til sted, der reparerer pander og andre metalredskaber

TinkerCAD bygger på Drag&Drop.

Man trækker nogle "færdige" figurer, "*Basic Shapes*" dele, forme eller kasser ind på arbejdsområdet, og modificerer dem i størrelse. Kombinerer flere figurer, osv.

Og fordi figurer kan gøres til "huller "kan man bruge dem til at fjerne dele fra et emne når et emne og et hul kombineres.

Her er vist et eksempel på en kasse, hvor hjørnerne ønskes afrundede.

Først er der fjernet et firkantet emne, ved at tilføje en kasse som "Hul "– og derefter tilføjet en cylinder.

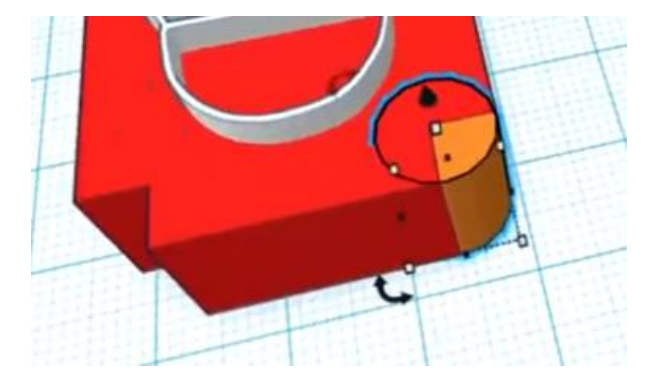

Det hele foregår på et "Workplane" – Arbejdsplan.

Arbejdsplanet kan roteres, flyttes osv. Det kan også placeres på siden af et emne.

Det kan ske vha. musekombinationer

Fx

Click & Drag Ctrl+Click & Drag: Scroll Up/Down Rotaterer workplane Pan workplane ( same som Højreklik + Drag ) Zoomer ind / Ud

Create account / Sign In eller Create new design

På forsiden kan man se sine gemte emner / Filer, hvis man har lavet nogle tidligere.

Der kan arbejdes videre med et gemt design, - eller Creates et nyt.

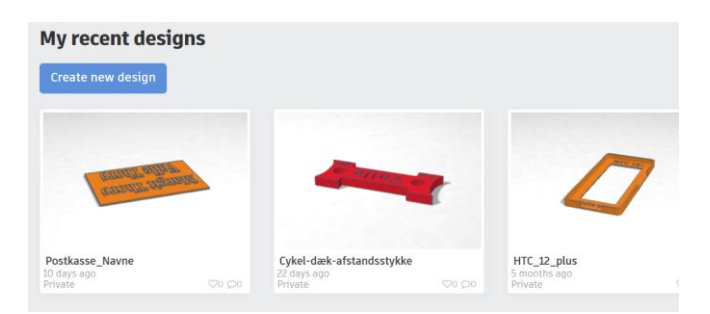

Navngiv designet

**Om arbejdsplanet** 

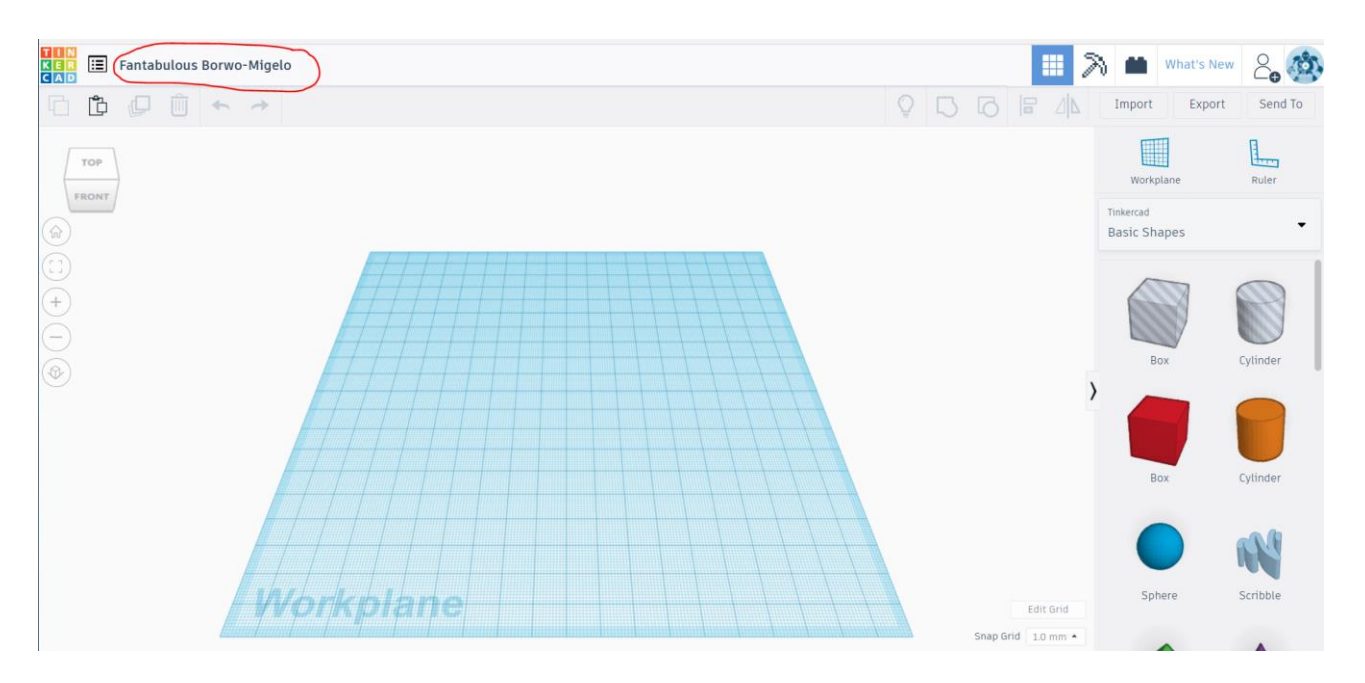

Til højre ses et bibliotek med de tegneelementer, der umiddelbart kan tages ind på arbejdsplanet.

Nederst til højre er der mulighed for at ændre på gridsnap.

Det angiver med hvilket spring, man kan ændre størrelsen på objekter.

I Højre side er der et bibliotek med Basic Shapes, der kan hentes ind på Workplane.

| Tin<br>Ba | <sup>kercad</sup><br>Isic Shapes |
|-----------|----------------------------------|
| TI        | NKERCAD                          |
|           | Basic Shapes                     |
|           | Text and numbers                 |
|           | Characters                       |
|           | Connectors                       |
| Sŀ        | IAPE GENERATORS                  |
|           | Featured                         |
|           | All                              |
| CI        | RCUITS                           |
|           | Assemblies                       |
|           | Components                       |
| PF        | RINTABLE KITS                    |
|           | Dinosaur                         |
|           | Skeleton                         |
| YC        | )U                               |
|           | Favorites                        |
|           | Part Collection                  |
|           | Your Shape Generators            |

Edit Grid

Snap Grid 1.0 mm 🔺

De to øverste grå Shapes er "Huller".

Men man kan altid senere ændre en Shape til et hul eller solid.

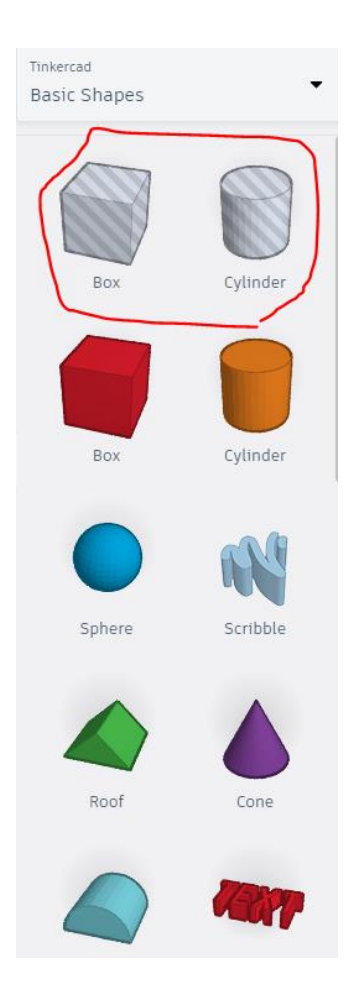

#### Træk et emne ind på planet og prøv at manipulere med det.

Træk et emne ind på arbejdsplanet, og prøv at manipulere det.

Alle emner placeres på Arbejdsplanet.

Når et emne markeres, og vises der nogle markører, der kan bruges til at manipulere det.

H.Mus: Roter planet

Med den buede pil over emnet kan man rotere det.

Vælge en af markørerne og Stretche emnet.

Husk: man kan altid anvende Undo.

#### Manipulering af et emne.

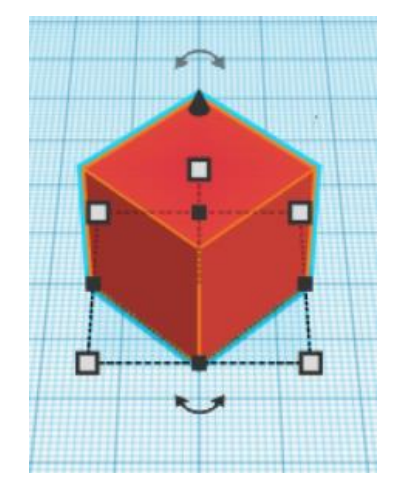

# Marker emne Hvide firkanter: kugle Vinkel, der kan drejes MIL gradantal ind. Sort pil opad: Shape Når et emne manipuleres, har man også muligheder i ruden til højre:

Eller – når en markør er valgt, kan man indskrive størrelser i de hvide tal-ruder.

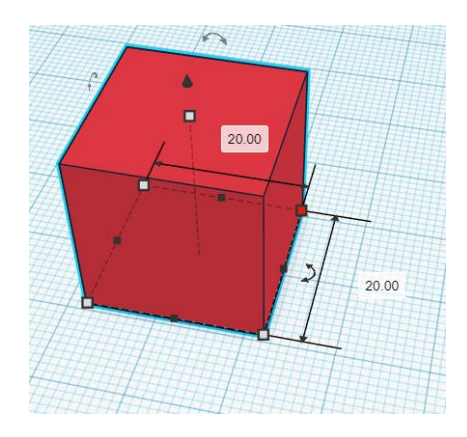

Flyt emnet rundt på planet.

Håndtag, der kan vælges

De hvide stretcher emnet.

Shift + Stretch:  $\rightarrow$  alle mål ændres. Fx en

Det valgte håndtag, der kan manipuleres

Klik, og der vises en størrelse. Klik på værdien, og indskriv ønsket værdi.

Klik på gradetallet, og der kan skrives

Shift + rotate  $\rightarrow$  steps af 45 grader

Løfte emne væk fra planet.

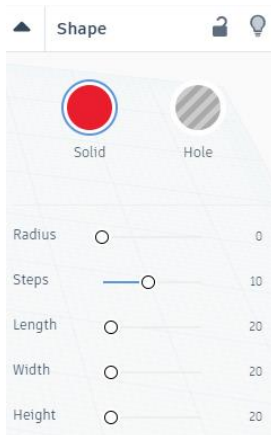

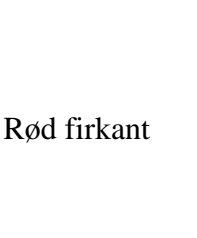

Buet dobbeltpil

Rotere emnet. Inden for buen: 22,5 grader Udenfor buen 1 grad!

/ Valle Thorø

### Justering af kanter:

Marker en flade:

Ændre **<u>Radius</u>** i vinduet til højre.

Tilsvarende de øvrige mål. Klik evt. på tallene, og indskriv ny mål.

Steps: Angiver grovheden af rundinger:

#### Justering af farve:

Marker et emne, - og klik på "Solid" og vælg farve.

|   | ▲ S    | hape  | 2     | Q     |
|---|--------|-------|-------|-------|
| ~ | (      |       |       |       |
| 1 |        | Solid | Hole  |       |
|   |        |       |       |       |
|   | Radius | -0    |       | 4.37  |
|   | Steps  | +     | -0    | 14    |
|   | Length | •0    |       | 28.82 |
| • | Width  | 0     |       | 20    |
|   | Height | 0     |       | 20    |
|   | 11111  | 11111 | 11111 | THE   |

#### Kombinering af emner:

Man kan kombinere emner, skubbe dem ind i hinanden osv.

Man kan lave huller i eller fjerne materiale i et emne ved at skubbe et "hul-emne" ind i et solid emne.

Når emner skal smelte sammen, dvs. laves til ét sammenhængende emne, markeres de begge, og de grupperes. Klik på symbolet øverst til højre.

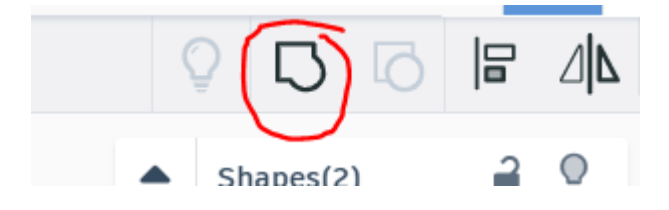

Ved gruppering af flere emner efter hinanden, kan man gå baglæns, - men desværre kun i modsat rækkefølge, som emner blev grupperet.

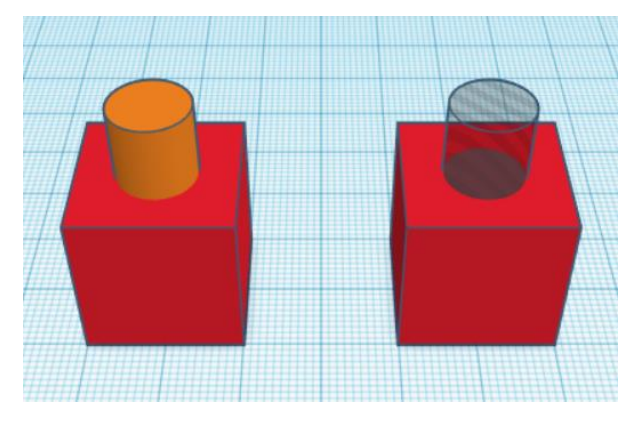

When you double click a group, it is open for editing one group level deep (and thats it). Clicking outside the group regroups it.

Only one level deep.

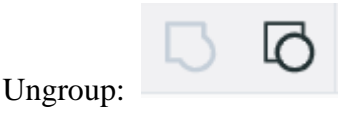

#### Allign: At placere emner i forhold til hinanden, fx i midten:

Hvordan ved man, at man fx har placeret et emne fx midt på en firkant ??

Det kan gøres ved funktionen Allign.

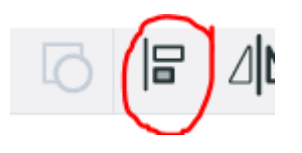

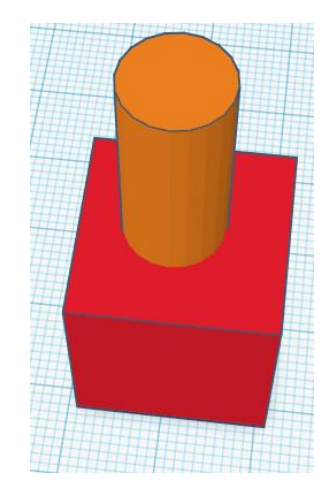

Vælg flere elementer. Enten ved at indramme eller brug Shift + klik.

Vælg Align på værktøjslinjen. Der kommer nogle ekstra linjer frem. Klik på Align

Man kan klikke på den, der skal rettes ind efter !!

Ved at mouse over de sorte markører vises hvordan det andet emne arrangeres i forhold til det første.

Klikkes, fastlægges emnet

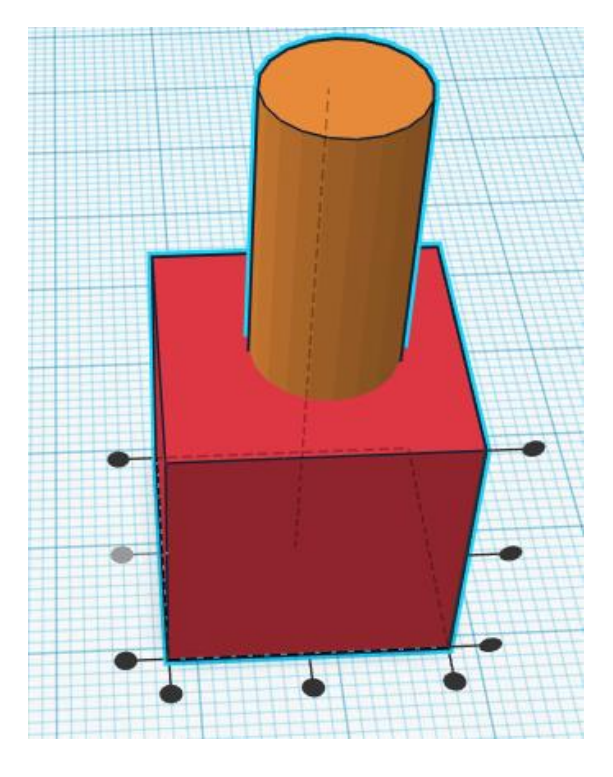

Der findes nogle YouTubes om dette værktøj:

Se fx: <u>https://www.youtube.com/watch?v=GGW3sUnb3Xk</u> https://blog.tinkercad.com/2016/03/28/tinkertip-the-align-tool/

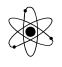

https://www.youtube.com/watch?v=8M18KzeBvZ4

#### Placering af emner på andre emner:

Emner der trækkes ind vil altid blive placeret på workplanet. Herefter kan man evt. hæve et emne til den rigtige højde, men hvis et emne skal placeres på siden af et andet, kan det give problemer.

Derfor er det smart, at der også er mulighed for at manipulere med arbejdsplanet.

Det kan fx placeres på toppen eller siden af et emne

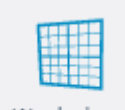

Tryk på og marker en flade, hvor det forskudte arbejdsplan skal placeres.

Der vises nu en hvid flade, der angiver, hvor det nye workplane placeres.:

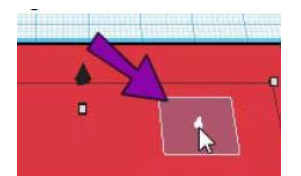

Klikkes, placeres det nye "forskudte" arbejdsplan her.

Nye emner nu placeres, bliver det på det nye arbejdsplan.

For at vende tilbage til oprindelige arbejdsplan, tryk igen på Workplane-symbolet ( eller "w" ) - og find et sted på det gamle - blå - plan og klik her.

For YouTube om workplane: https://www.youtube.com/watch?v=2jFMathi-wA

Det nye forskudte arbejdsplan er orange.

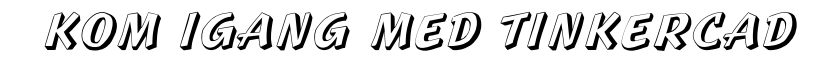

#### Lineal: Ruler

Træk værktøjet "Ruler" ind på arbejdsplanet.

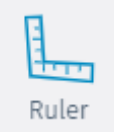

Dette giver mulighed for at se alle mål for emnerne på arbejdsplanet.

Klik på det lille X ved origo for at disable værktøjet.

De grønne pile viser afstand fra Origo, de blå er mål på objekterne.

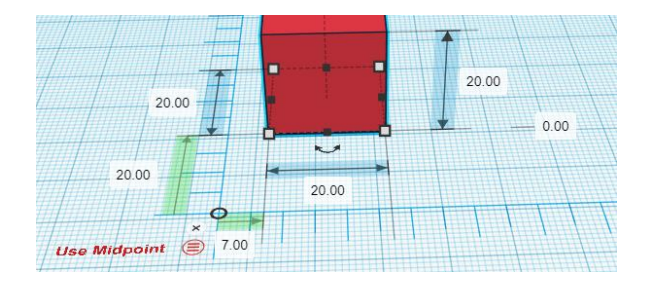

Målene kan ændres ved at klikke på de tre streger,

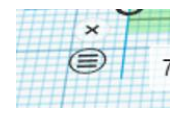

Og der kan vælges:

Use Endpoints, / Midpoint,

#### **Dupliker emner:**

Dupliker elementer. Marker og tryk på

Her mangler beskrivelse:

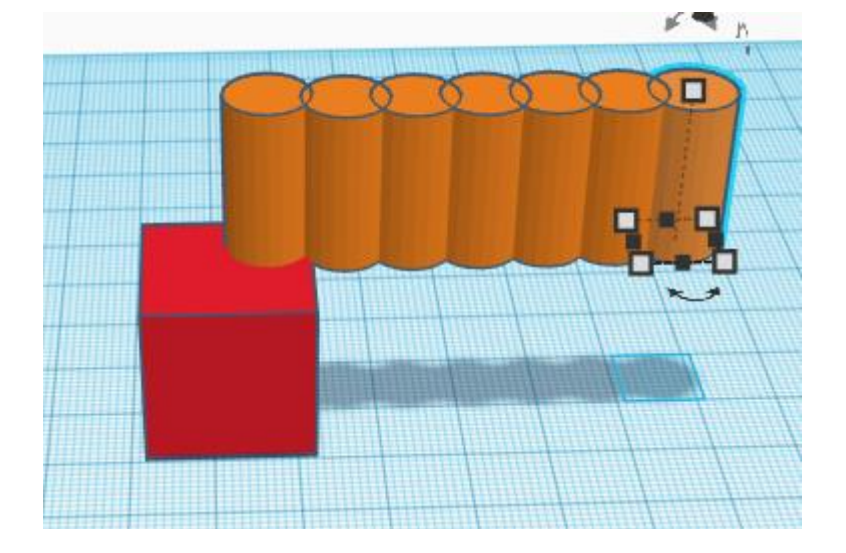

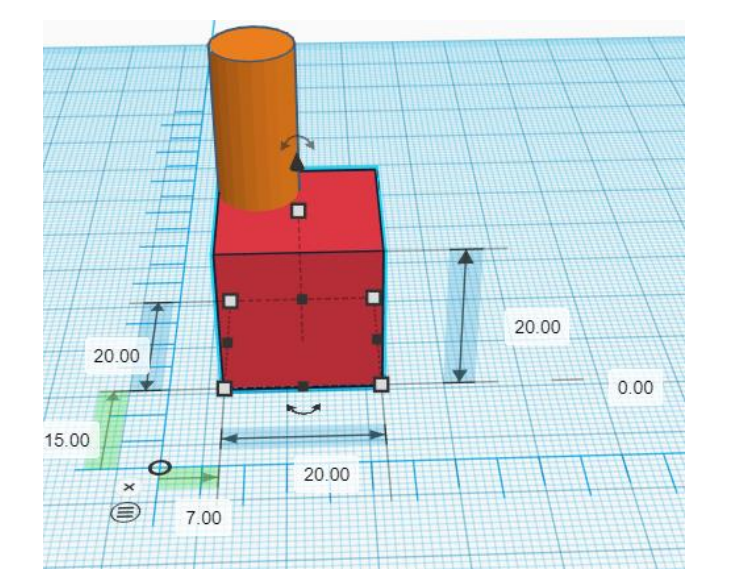

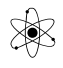

#### <u>Skrå hjørner:</u>

Der kan laves skrå hjørner ved at addere en kasse, dreje den 45 grader, - skuppe den så meget ind, som man vil fjerne, og lave den til et hul.

Og herefter kombinere de to.

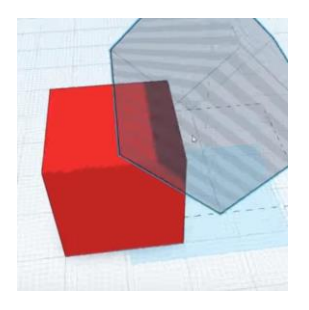

https://www.youtube.com/watch?v=J-6X6in6Las

#### Runding af kanter.

Hvis man skal afrunde en kant, er der flere måder.

Der er først i dette dokument vist en metode hvor der først fjernes en firkant fra kanten og derefter adderes en cylinder.

Men der er også denne metode:

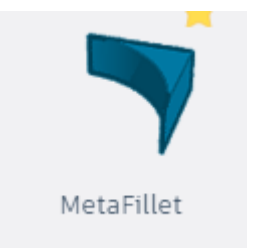

Det indvendig-runde emne kan findes i et af bibliotekerne.

Emnet justeres til passende størelse, allignes til en kant, gøres til et hul og efter gruppering, får man afrundet et hjørne.

For afrunding af kanter, se evt:

https://www.youtube.com/watch?v=0duYZitU2FM

Eller : https://www.youtube.com/watch?v=J-6X6in6Las

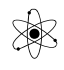

#### **Favoritter:**

Tinkercad har et hav af præ-lavede basic shapes, - objekter, der kan trækkes ind på arbejdsplanet og manipuleres.

Hvis man har fundet et interessant emne i et af bibliotekerne, kan man tilføje det til biblioteket "Favorites". Herefter er det lettere af finde dem senere!!

Tryk på Stjernen, for at addere dem til biblioteket "Favorites".

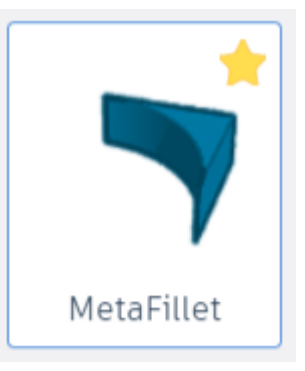

#### Emne ud fra en skitse / tegning

Det er muligt at få 3D-printet et emne ud fra en sort-hvid skitse.

Man kan måske scanne / fotografere skitsen til en .jpg fil – og tilrette den i paint eller fx online på Pixlr.com.

Alt det sorte er det, der skal blive til "Plast"

Når skitsen er færdig, skal filen konverteres til en filtype .svg (Scaleable vector grafic).

Det kan gøres på forskellige online sider, fx: <u>https://convertio.co/jpg-svg/</u>

Søg fx " convert jpg to svg "

Download den nye fil, og importer den i Tinkercad

Herefter ser emnet således ud !!

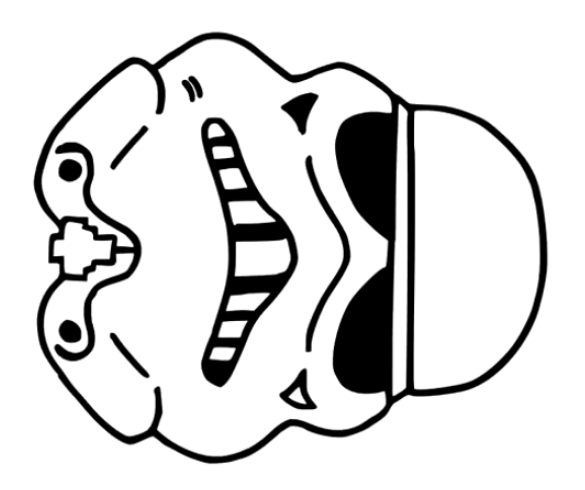

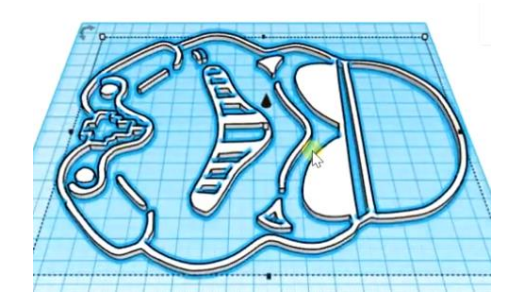

Man kan nu manipulere emnet. Ændre størrelse, højde mm.

Og fx placeres på en platform før udprintning.

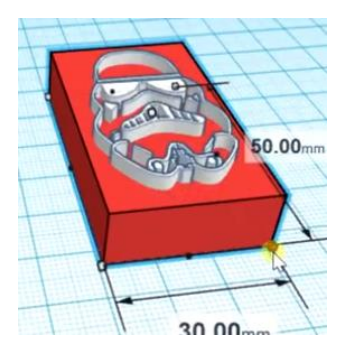

Se fx: <u>https://www.youtube.com/watch?v=a95pGqbFfaM</u>

### Lås Objekt / Hide Objekt

Mangler lidt beskrivelse:

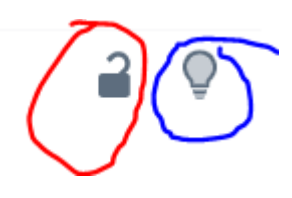

Rød: Lås objekt. Vælg et objekt, og lås det.

Herved kan man undgå at flytte det eller ændre dets størrelse fx.

Blå: Hide objekt. Objekter skjules fra tegnefladen.

# <u>Skjul Objekt</u>

Her er et objekt skjult:

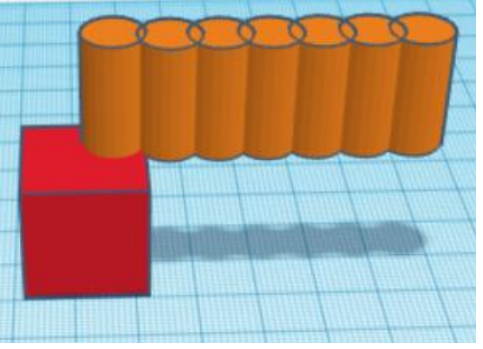

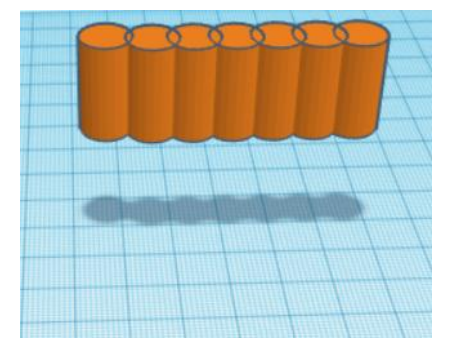

# <u>Tandhjul:</u>

Mangler

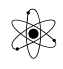

#### **Online tutorials:**

Stor og god tutorial fra University of Ottawa:

https://engineering.uottawa.ca/sites/default/files/tinkercad\_guide.pdf

#### **Shortcuts:**

| ctrl + C     | Copy: ctrl/cmd + C<br>Press ctrl/cmd + C to copy selected object/objects                        | R        | Ruler: R<br>Press R to place ruler                                                                                                    |
|--------------|-------------------------------------------------------------------------------------------------|----------|----------------------------------------------------------------------------------------------------|
| ctrl + V     | Paste: ctrl/cmd + V<br>Press ctrl/cmd + V to paste object/objects                               | F        | Fit view to selection: F<br>Press F to fit the view on selected object                                                                        |
| ctrl + Z     | <b>Undo:</b> ctrl/cmd + Z<br>Press ctrl/cmd + Z to undo                                         |          | Move on workplane: all arrows<br>Nudge selection on workplane, x&y-axis                                                                       |
| ctrl + 👉 + Z | <b>Redo:</b> ctrl/cmd + shift + Z<br>Press ctrl/cmd + shift + Z to redo                         | ctrl + A | Move up & down: ctrl/cmd + up&down arrows<br>Nudge selection up & down, z-axis                                                                |
| ctrl + G     | <b>Group:</b> ctrl/cmd + G<br>Press ctrl/cmd + G to group objects                               |          | Move x10 on workplane: shift + all arrows<br>Nudge selection 10 x snap on workplane, x&y-axis                                                 |
| ctrl + 🔂 + G | Ungroup: ctrl/cmd + shift + G<br>Press ctrl/cmd + shift + G to ungroup objects                  |          | Move x10 up & down: ctrl/cmd + shift + up&down arrows<br>Nudge selection 10 x snap up & down, z-axis                                          |
| ctrl + D     | Duplicate in place: ctrl/cmd + D<br>Press ctrl/cmd + D to duplicate selection in the same place | 👌 + 🔁 🛱  | Moving straight on workplane: shift + move<br>Hold shift while moving to constrain movement to main direction                                 |
| ctrl + L     | Lock: ctrl/cmd + L<br>Press ctrl/cmd + L to lock selection                                      | alt +    | Duplicate: alt + move<br>Hold alt while starting to move to duplicate selection                                                               |
| ctrl + A     | Select all: ctrl/cmd + A<br>Press ctrl/cmd + A to select all objects                            |          | <b>45°-step rotation</b> : shift + rotate<br>Hold shift while rotating to constrain rotation to 45 degree steps                               |
| 4            | <b>Delete:</b> backspace<br>Press backspace to delete object                                    | alt +    | 1D scale (scaling from center of the object): alt + side scale<br>Hold alt while scaling to scale proportionally on one direction             |
| W            | Workplane: W<br>Press W to place workplane                                                      | alt +    | <b>2D scale</b> (scaling from bottom center of the object): alt + c.scale<br>Hold alt while scaling to scale proportionally on all directions |
|              |                                                                                                 |          | <b>3D scale</b> (scaling from opposite corner): shift + corner scale<br>Hold shift while scaling to scale proportionally on all directions    |

🔓 + 🔐 + 🖂

🔂 + 🔤 + 📩

**3D scale** (scaling from bottom center of the object): shift + alt Hold shift + alt while scaling to scale proportionally on all directions

**3D scale** (scaling from center of the object): shift + alt + top scaleHold shift + alt while scaling to scale proportionally on all directions

**Pan view:** shift + right mouse button Hold shift + right mouse button to view panoramic

Multi selection: shift + left mouse button Hold shift + left mouse button to select multiple objects

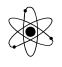

# KOM IGANG MED TINKERCAD

| Moving object(s)                                           |                           | General shortcuts |                                |
|------------------------------------------------------------|---------------------------|-------------------|--------------------------------|
|                                                            | Move object(s) along X/Y  | ctrl + C          | Copy object(s)                 |
| ctrl + ↑ / ↓                                               | Move object(s) along Z    | ctrl + V          | Paste object(s)                |
| Shift + $\uparrow / \rightarrow / \leftarrow / \downarrow$ | ×10 Nudge along X/Y       | ctrl + Z          | Undo action(s)                 |
| ctrl + Shift + 1 / 1 ×10 Nudge along Z                     |                           | ctrl + Shift + Z  | Re-do action(s)                |
|                                                            |                           | ctrl + G          | Group object(s)                |
|                                                            |                           | ctrl + shift + G  | Un-group object(s)             |
| Alt + left mouse button                                    | Duplicate object(s)       | ctrl + D          | Duplicate in-place             |
| Shift + left mouse button                                  | Select multiple object(s) |                   | Lock object(s)                 |
| Shift + hold while rotating                                | 45° rotation              |                   |                                |
| Alt + hold side handle                                     | Scale (1D)                | ctrl + A          | Select all object(s)           |
| A1+ + hold corner handle                                   | Scale (2D)                | Del               | Delete object(s)               |
|                                                            | Scale (20)                | W                 | Workplane toggle               |
| Shift + hold corner handle                                 | Scale (3D)                |                   | Ruler toggle                   |
| Shift + Alt + hold corner handle                           | Scale (3D)                |                   | 10056 C                        |
| Shift + Alt + hold ton handle                              | Scale (3D)                | F                 | Fit view to selected object(s) |
| shift + right mouse button                                 | Pan view                  | D                 | Drops object(s) to work plane  |

| W                                 | Workplane                                      |
|-----------------------------------|------------------------------------------------|
| R                                 | Ruler                                          |
| F                                 | Fit View to Selection                          |
| Arrow Keys                        | Move on Workplane                              |
| (Ctrl)+(Up Arrow)/(Down Arrow)    | Move Up and Down                               |
| Shift]+[Arrow Keys]               | Move 10 times faster on Workplane              |
| Ctrl+{Shift}+Up Arrow)/Down Arrow | Move 10 times faster Up and Down               |
| Shift]+[Move Object]              | Moving Straight on Workplane                   |
| Alt)+(Move Object)                | Make Duplicate                                 |
| [Shift]+[Rotate Object]           | Rotate for 45 degree                           |
| Alt)+(Side Scale)                 | 1D Scale(Scaling from center of object)        |
| Alt)+Corner Scale                 | 2D Scale(Scaling from botton center of object) |
| Shift]+(Corner Scale              | 3D Scale(Scaling from Opposite Corner)         |
| Shift]+(Alt)+(Scale)              | 3D Scale(Scaling from Bottom center of object) |
| Shift]+[Alt]+[Scale]              | 3D Scale(Scaling from center of object)        |
| Shift]+[Right Click]              | Pan View                                       |
| Shift]+[Left Click]               | Multi Selection                                |
| Ctrl+C                            | Сору                                           |
| Ctrl+V                            | Paste                                          |
| (Ctrl)+Z                          | Undo                                           |
| Ctrl+Shift+Z                      | Redo                                           |
| Ctrl+G                            | Group                                          |
| (Ctrl)+(Shift)+(G                 | Ungroup                                        |
| (Ctrl)+(D)                        | Duplicate in Place                             |
| (Ctrl)+(L)                        | Lock                                           |
| (Ctrl)+(A)                        | Select All                                     |

| Ctrl + C, Ctrl + V                                                            | Copy and paste                                                  |
|-------------------------------------------------------------------------------|-----------------------------------------------------------------|
| Ctrl + Z, Ctrl + Y                                                            | Undo and redo your last step(s)                                 |
| Ctrl + Shift + Z                                                              | Redo                                                            |
| Ctrl + D                                                                      | Duplicate the selected object(s) in same place                  |
| Ctrl + H                                                                      | Hide the selected object(s)                                     |
| Ctrl + Shift + H                                                              | Show all hidden objects                                         |
| Ctrl + G                                                                      | Group the selected objects into one shape                       |
| Ctrl + Shift + G                                                              | Ungroup a shape into the single objects                         |
| Ctrl + A                                                                      | Select All                                                      |
| L                                                                             | Opens the align tool                                            |
| Ctrl + L                                                                      | Lock Selection                                                  |
| Μ                                                                             | Takes you to the mirror tool                                    |
| ← Backspace                                                                   | Delete objects                                                  |
| W                                                                             | Place Workplane                                                 |
| R                                                                             | Place ruler                                                     |
| F                                                                             | Fit the view on selected object                                 |
| $\leftarrow \uparrow \rightarrow \downarrow$                                  | Nudge selection on workplane, x and y axis                      |
| $\mathbf{Ctrl} + \uparrow \downarrow$                                         | Move selection vertically (z axis)                              |
| Shift + $\leftarrow \uparrow \rightarrow \downarrow$                          | Nudge selection 10x snap on workplane, x and y axis             |
| $\mathbf{Ctrl} + \mathbf{Shift} + \leftarrow \uparrow \rightarrow \downarrow$ | Nudge selection 10x snap up and down, z axis                    |
| Shift + mus                                                                   | Hold Shift while moving to constrain movement to main direction |
| Alt + mus                                                                     | Hold Alt while starting to move to duplicate selection          |
| Shift + h. mus                                                                | Pan view                                                        |
| Shift + v. mus                                                                | Select multiple objects                                         |
|                                                                               |                                                                 |

| AUTODESK'<br>AD                                                  |                                  | KEYBC                         |                                    |
|------------------------------------------------------------------|----------------------------------|-------------------------------|------------------------------------|
| MOVING OBJECT(S)                                                 |                                  | OBJECT SETTINGS               |                                    |
| Move along X/Y axis                                              |                                  | Transparency toggle           |                                    |
| Move along Z axis                                                | Ctrl 🕴 🖊 🔺                       | Turn object(s) into Holes     | н                                  |
| 10 Nudge along X/Y axis                                          | Shift • + / + / + / +            | Turn object(s) into Solids    | 5                                  |
| ×10 Nudge along Z axis                                           | Ctrl • Shift • 🕈 / 🛧             | Lock or Unlock object(s)      | Ctrf L                             |
|                                                                  |                                  | Hide object(s)                | Ctrl H                             |
| KEYBOARD + MOUSE SHOR<br>Press and hold the keys, then click and | f <b>CUTS</b><br>drag the mouse) | Show all hidden object(s)     | Ctrl Shift H                       |
| Duplicate dragged object(s)                                      | Alt + Drag left mouse button     |                               |                                    |
| Select multiple object(s)                                        | Shift + Left mouse button        | TOOLS AND COMMANDS            |                                    |
| 45° rotation                                                     | Shift (Hold while rotating)      | Copy object(s)                | Ctrl C                             |
| Scale in one direction                                           | Alt + Hold side handle           | Paste object(s)               | Ctrl V                             |
| Scale in two directions                                          | Alt + Hold corner handle         | Duplicate object(s) in place. | Ctrl D                             |
| Uniform scale                                                    | Shift + Hold corner handle       | Delete object(s)              | Del                                |
| Uniform scale in all directions                                  | Alt • Shift • Corner handle      | Undo action(s)                | Ctrl Z                             |
| Uniform scale in all directions                                  | Alt + Shift + Top handle         | Redo action(s)                | Ctrl Y                             |
|                                                                  |                                  | Redo action(s)                | Ctrl - Shift - Z                   |
| VIEWING DESIGNS<br>With the help of a mouse or a mouse po        | d)                               | Group object(s)               | Ctrl G                             |
| Orbit the view                                                   | Right mouse button               | Un-group object(s)            | Ctrl Shift G                       |
| Orbit the view                                                   | Ctrl + Left mouse button         | Align object(s)               | 0                                  |
| Pan the view                                                     | Shift + Right mouse button       | Flip/Mirror objects(s)        | м                                  |
| Pan the view                                                     | Ctrl • Shift • left button       | Select all object(s)          | Ctrl A                             |
| Zoom the view in or out                                          | Mouse scroll wheel               | Place a Ruler                 | R ( Sum toggle midpoint/center )   |
| Zoom-in                                                          | •                                | Place a Workplane             | W (press (Sum) to flip direction ) |
| Zoom-out                                                         |                                  | Drop object(s) to workplane   | D                                  |
| Fit selected object(s) into view                                 | F                                |                               |                                    |

# Scratch:

×

Tast et fil- eller projektnavn ind øverst til venstre:

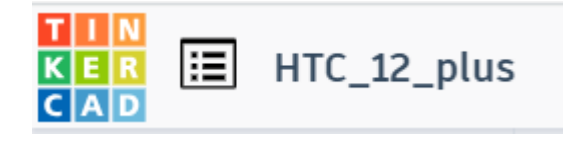